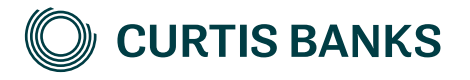

# YOUR FUTURE SIPP

How to use Secure Messaging on the portal

How to guide

Your future, our focus.

curtisbanks.co.uk

# How to use Secure Messaging on the Your Future SIPP Portal

### Adviser dashboard

Once you have logged into the Your Future SIPP Portal, Secure Messages will be one of the options to choose from on the Adviser Dashboard.

#### Accessing Secure Messages

When accessing your Secure Messages you will be presented with the default view of all your **Unread** messages. You can view your inbox, sent items, or all messages by changing the display option in the 'filtered by' drop down list.

All of your Secure Messages will contain a Conversation Number specific to each message thread.

| BUSINESS SUMMARY O  |              | APPLICATIONS O                        |               | DOWNLOAD MORE INFORMATION  |                                         |           |  |
|---------------------|--------------|---------------------------------------|---------------|----------------------------|-----------------------------------------|-----------|--|
| 2667<br>Sdchq<br>43 |              | In Property<br>CREATE<br>ILLUSTRATION |               | D IREAL                    | PIS   ST24                              |           |  |
|                     |              |                                       |               | 100 1 004a                 |                                         |           |  |
| £20,844,913.4       | 14           | Carcolled<br>O                        |               |                            | P10 1 5 2HB                             |           |  |
| SECURE MESSAGES     |              |                                       |               |                            |                                         |           |  |
| Filamed by All 💟    |              |                                       |               |                            |                                         |           |  |
| fines               | 74           | Conversation No.                      | Contents Name | Plan Becces                | Oute                                    | Subject / |  |
| C E Khatymem Eng    | New Business | \$000000025                           |               | Submit new human forms     | 61-08-2018-00-00                        | 100       |  |
| C E Kindopmenn Bag  | New Business | 500000000024                          |               | Sidenit new business forms | 01-06/2018 30-00                        |           |  |
| C E Kholoymann Kang | New Doctores | 50000000027                           |               | Submit new business famile | 01/05/2018 00:00                        |           |  |
| CERNALIMAN Era      | New Barress  | 50000000028                           |               | Submit new business forms  | 01/05/2018 00:00                        | 1.000     |  |
|                     |              |                                       |               |                            | 100000000000000000000000000000000000000 |           |  |

#### Creating a new message

If you wish to create a new Secure Message in relation to a SIPP that has yet to be established, click the New Message button from the adviser dashboard.

| Filter | red by: Sent 🔽   |                |                  |               |          |                           |                  |                              |   |
|--------|------------------|----------------|------------------|---------------|----------|---------------------------|------------------|------------------------------|---|
|        | From             | То             | Conversation No. | Customer Name | Plan No. | Process                   | Date             | Subject                      | ^ |
| ۵      | C E Khdzymsm Esq | New Business   | SC000000027      |               |          | Submit new business forms | 01/08/2018 00:00 | 202                          | F |
| ۵      | C E Khdzymsm Esq | New Business   | SC000000028      |               |          | Submit new business forms | 01/08/2018 00:00 | XXX                          |   |
|        | C E Khdzymsm Esq | New Business   | SC000000029      |               |          | Submit new business forms | 01/08/2018 00:00 | 202                          |   |
|        | C E Khdzymsm Esq | New Business   | SC000000030      |               |          | Submit new business forms | 01/08/2018 00:00 | XXX                          |   |
|        | C E Khdzymsm Esq | Cash Movements | SC000000208      |               |          | Request an investment     | 27/11/2018 11:07 | Purchase Curtis Banks shares | ~ |

## Creating a new message (continued)

If your message is in relation to an existing plan, locate the correct plan from your firms plan list and create a new message from the plan dashboard.

| ✓ PLAN SUMMARY            | Fund value: -£792.00  |
|---------------------------|-----------------------|
| > MANAGE CASH             | AVAILABLE CASH: £0.00 |
|                           |                       |
| ✓ SECURE MESSAGES         | unread: <b>O</b>      |
| Filtered By Unread        |                       |
| No messages for this plan |                       |
| NEW MESSAGE               |                       |

Once you have opened a new message, select the process that suits the purpose of your message. If your query does not relate to one of these processes, please call us on 01473 296 969 or email sippsupportteam@suffolklife.co.uk.

After selecting your process type, please complete your message to us. You can also attach scanned copies of forms you've completed by hand by clicking 'add attachment'.

#### Message received

Once we have replied to your message, you will receive an email informing you that you have received a new Secure Message with instructions to log in to the Your Future SIPP Portal at **portal.curtisbanks.co.uk** to view your message. This email will be sent to the email address you used to complete the Your Future SIPP Portal registration. You will receive a reply from either your Curtis Banks key account manager or the Curtis Banks operational team acting upon your Secure Message.

#### Replying to a Secure Message

Once you have logged in to view your new message you will have the option to reply and continue the message exchange by clicking the 'Reply' button.

| Process: | Submit nev      | v business forms                   |
|----------|-----------------|------------------------------------|
| Con      | versation No:   | SC0000001872                       |
| _        |                 | ~                                  |
| Secure N | tessage         |                                    |
|          |                 | ~                                  |
|          | Con<br>Secure N | Conversation No:<br>Secure Message |

Curtis Banks Pensions, 153 Princes Street, Ipswich, IP11QJ

T 0370 414 7000 F 0370 414 8000 curtisbanks.co.uk

Call charges will vary. We may record and monitor calls. If you're contacting us by email, please remember not to send any personal, financial or banking information because email is not a secure method of communication.

Curtis Banks Pensions is a trading name of Suffolk Life Pensions Limited.

Suffolk Life Pensions Limited is a company registered in England & Wales (registered number 1180742) and is authorised and regulated by the Financial Conduct Authority (number 116298). Suffolk Life Annuities Limited is a company registered in England & Wales (registered number 1011674) and is authorised by the Prudential Regulation Authority and regulated by the Financial Conduct Authority and the Prudential Regulation Authority (number 110468). The registered address of both companies is 153 Princes Street, Ipswich, Suffolk IP1 1QJ. SL139.202405 May 2024